# **GUIDE DE DÉMARRAGE RAPIDE POUR LES NOUVEAUX UTILISATEURS ZOOM**

### Créer votre propre compte

Pour vous inscrire à votre propre compte gratuit, visitez zoom.us/signup et saisissez votre adresse e-mail. Vous recevrez alors un e-mail de la part de Zoom (noreply@zoom.us). Dans cet e-mail, cliquez sur Activer le compte.

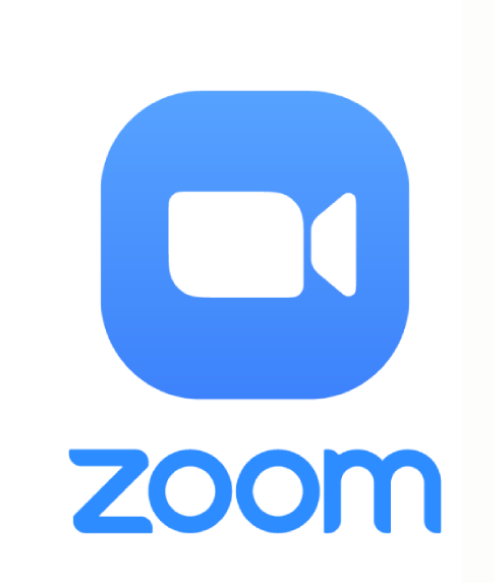

#### Connectez-vous à votre compte Zoom sur le web

Vous pouvez vous connecter à votre compte Zoom sur le web à tout moment, à l'adresse zoom.us/signin. Une fois connecté, utilisez le volet à gauche pour parcourir le portail web de Zoom. Vous pouvez mettre à jour votre profil, programmer une réunion, modifier vos paramètres, et bien plus encore.

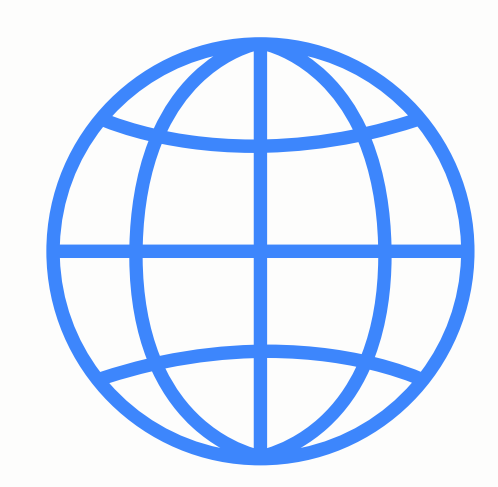

## Participer à la réunion

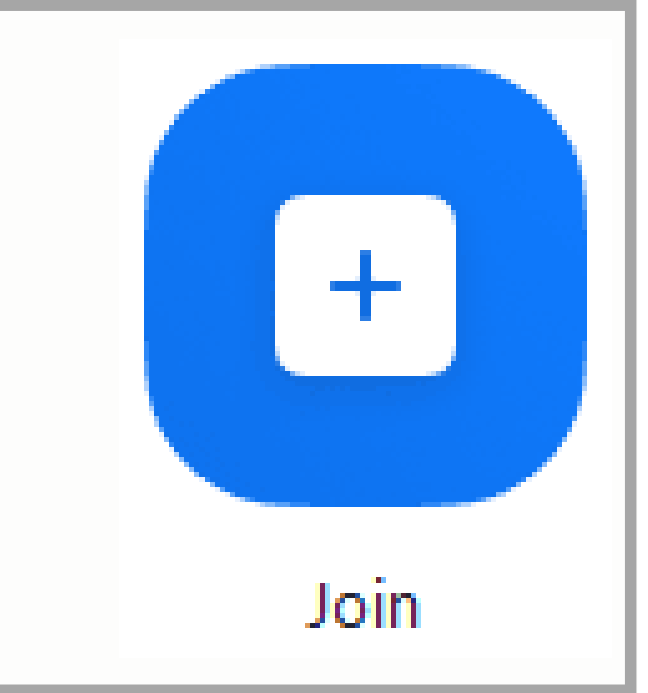

Il y a plusieurs façons de participer à une réunion, mais la plus simple est de cliquer sur le lien de participation communiqué par l'hôte de la réunion. Vous pouvez également cliquer sur Participer dans votre client Zoom et saisir le n<sup>0</sup> de réunion.

## Micro et caméra

Vous pouvez mettre en sourdine et rétablir le son de votre micro. Si vous cliquez sur la flèche située à côté du bouton Mettre en sourdine, vous aurez des options supplémentaires de paramètres audio. Vous pouvez changer de micro, quitter l'audio de l'ordinateur ou accéder aux options audio.

## Lever la main

5

Il est préférable de mettre en sourdine et rétablir le son de votre micro pour éviter que plusieurs participants parlent en même temps, coupez les micros et levez virtuellement la main. Pour cela, cliquer sur "Participant" puis "lever la main"

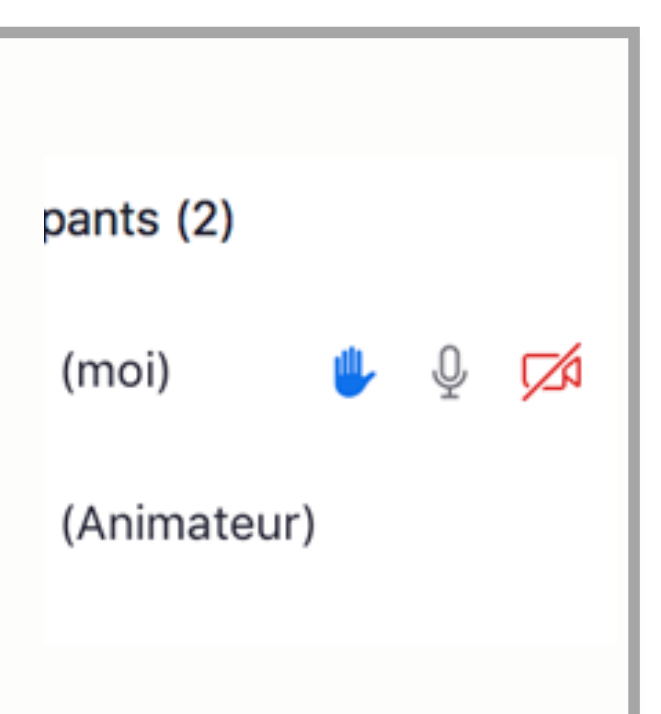

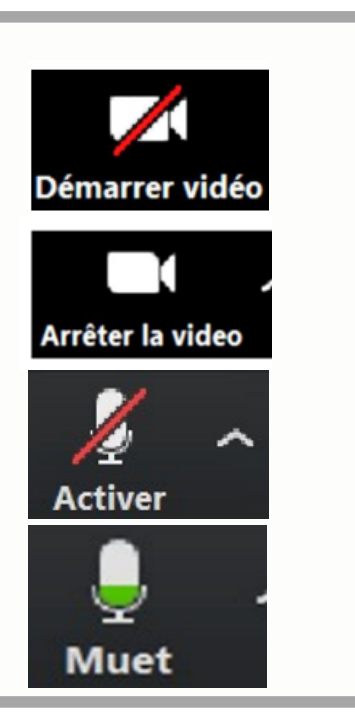